# TECHNICAL MANUAL OPTIMA PT/ST/VS

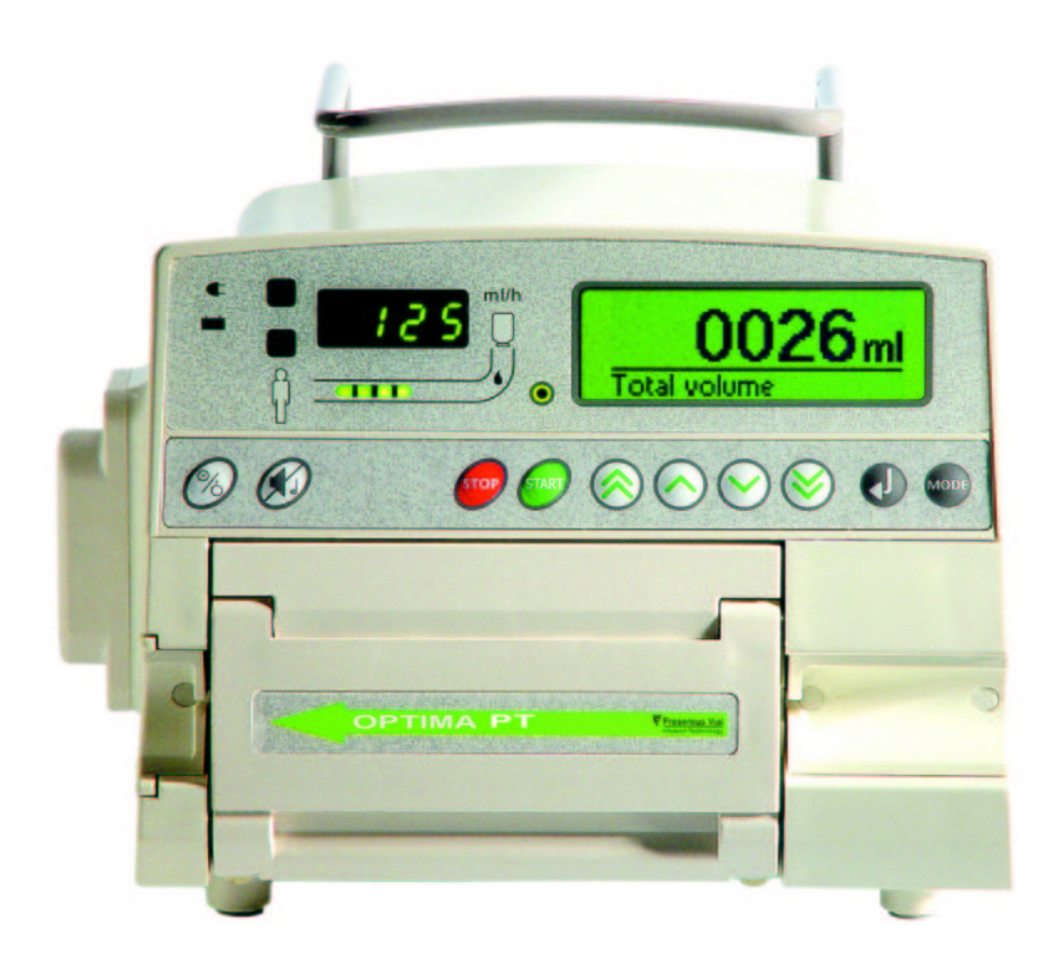

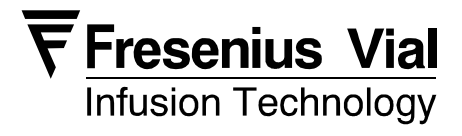

# **TABLE OF CHANGES**

The information contained in this document only concerns :

- OPTIMA PT/ST/VS type,
  MCM 440 PT/OT type,
  MCM550 ST type.

Technical Manual reference :..... NT 1789

Revision date :....: 27 May 2003

Applicable from serial no :....: 18180100

| Date       | Revision no. | Pages concerned | Changes       |
|------------|--------------|-----------------|---------------|
| 27/05/2003 | A0           | All             | First release |
|            |              |                 |               |
|            |              |                 |               |

# TABLE OF CONTENT

| 1. OVERVIEW7                                                                                                    |
|----------------------------------------------------------------------------------------------------|
| 1.1. General7                                                                                                    |
| 1.2. Bloc diagrams8                                                                                                    |
| 1.3. Precautions to be taken before use9                                                                                                    |
| 1.4. Internal safety features9                                                                                                    |
| 1.5. Technical characteristics91.5.1. Biological characteristics91.5.2. Mechanical characteristics91.5.3. Dimensions / Weight91.5.4. Electrical characteristics9                                            |
| 1.5.5. Electronic characteristics91.5.6. Operator's guide91.5.7. Registration cards91.5.8. Material used to build the OPTIMA / MCM9                                                                         |
| 1.5.9. Conformity and -symbols9                                                                                                    |
| 2. ELECTRONIC BOARDS 11                                                                                                    |
| 2.1. CPU board       11         2.1.1. Functional description       11         2.1.2. Connectors description       12         2.1.3. Electronic drawings       14         2.1.4. Components layout       14 |
| 2.2. Display board                                                                                                    |
| 2.3. POWER SUPPLY BOARD182.3.1. Functional description182.3.2. Connector description18181819191010                                                                                                    |
| 2.3.3. Electronic drawings       19         2.3.4. Components layout       19                                                                                                    |
| 2.4. Air detector board                                                                                                    |
| 3. Configuration, calibration and check $\ldots \ldots 20$                                                                                                    |
| 3.1. Configuration20                                                                                                    |
| 3.2. Calibration                                                                                                    |
| 3.3. Tests : Maintenance tests                                                                                                    |
| 3.3.2. Maintenance tests list :                                                                                                    |
| <ul> <li>3.3.3. Working duration (Test1)</li></ul>                                                                                                    |
| 3.3.5. Keyboard test (Test3)                                                                                                    |
| 3.3.7. Display of the last 10 alarms codes (Test5)                                                                                                    |
| 3.3.8. Total working duration (Test6)                                                                                                    |

| <ul><li>3.3.10. Display of software version number (TestA)</li><li>3.3.11. Motor clamp Test (TestC)</li></ul> | . 28<br>. 29 |
|----------------------------------------------------------------------------------------------------|--------------|
| 3.3.12. Calibration values display (TestE)                                                                    | . 29         |
| 3.3.13. Infusion motor Test (TestF)                                                                           | . 30         |
| (TestJ)                                                                                                    | . 30         |
| 3.4. Maintenance Service Configuration                                                                        | 31           |
| 3.4.1. Service configuration Menu.                                                                            | . 31         |
| 3.4.2. Preventive maintenance (SAV1)         3.4.3. Set number Configuration (SAV2)                           | . 31<br>. 31 |
| 3.5. Technical failures messages                                                                              | 32           |
| 4. REPLACING SUB-ASSEMBLIES                                                                                   | 34           |
| 4.1. Module opening                                                                                           | 34           |
| 4.2. Replacing CPU board                                                                                      | 34           |
| 4.3. Dismounting pumping mechanism                                                                            | 34           |
| 4.4. Replacement of pressure sensors                                                                          | 34           |
| 4.5. Replacement of door or of Hall effect                                                                    |              |
| sensor                                                                                                    | 34           |
| 5. MAINTENANCE                                                                                                | 35           |
| 5.1. Recommendations                                                                                          | 35           |
| 5.2. Cleaning and disinfecting                                                                                | 35           |
| 5.3. Storage                                                                                                  | 35           |
| 5.4. Routine inspections                                                                                      | 36           |
| 5.4.1. Checking before use                                                                                    | . 36         |
| 5.4.2. Occlusion alarm checking                                                                               | . 36         |
| 5.4.4. Fix clamp checking (VS/PT and ST pumps)                                                                | . 37         |
| 5.4.5. Air detector check                                                                                     | . 37         |
| 5.4.6. Continuity test                                                                                        | . 37         |
| 5.5. Technical check procedure                                                                                | 38           |
| 6. ANNEXE 1 : Illustrated parts lists                                                                         | 40           |
| 6.1. Subassemblies traceability table                                                                         | 40           |
| 6.1.1. Introduction                                                                                           | . 40         |
| 6.1.3. Upper housing.                                                                                         | . 40         |
| 6.1.4. Base                                                                                                   | . 42         |
| 6.1.5. Brace                                                                                                  | . 43         |
| 7. Circuit diagram                                                                                            | 45           |
| 8. Addenda and information bulletins                                                                          | 46           |
| 9. Useful addresses                                                                                           | 48           |

# 1. OVERVIEW

# 1.1. General

The <code>OPTIMA</code> Pump is a new volumetric pump based on the same mechanical pumping mechanism as the MVP pump.

The battery is automatically recharged when the pump is connected to the mains.

A choice of easily accessible configurations ensures optimum use of functions according to the needs of each department

3 types of OPTIMA exist : VS /PT/ST

- OPTIMA VS /MCM 440 OT: PVC Type Volumetric pump with standard PVC Set. The Drip sensors is optional. An automatic control of the occlusivity of the pump (OCS Occlusivity Control System) is implemented.
- OPTIMA PT / MCM 440 PT : PVC Type Volumetric with standard PVC Set. The Drip sensors is compulsory.
- OPTIMA ST / MCM 550 ST Silicone Type Volumetric with standard Silicone Set. The Drip sensors is compulsory
- Mains differences between the types :

| Description                              | VS / OT                                                                                               | PT                                                                                                    | ST                                                                                                    |
|------------------------------------------|----------------------------------------------------------------------------------------------------|----------------------------------------------------------------------------------------------------|----------------------------------------------------------------------------------------------------|
|                                          | Functional                                                                                            | differences                                                                                           | <u> </u>                                                                                              |
| Tube                                     | Standard PVC                                                                                          | Standard PVC                                                                                          | Standard Silicone                                                                                     |
| Drip Sensor                              | Optional                                                                                              | Standard                                                                                              | Standard                                                                                              |
| OCS Test (Occlusivity<br>Control System) | Yes                                                                                                   | No                                                                                                    | No                                                                                                    |
| Tube Clamping                            | A mechanical clamp<br>on the device assure<br>the clamping of the<br>tube when the door is<br>opened. | A mechanical clamp<br>on the device assure<br>the clamping of the<br>tube when the door is<br>opened. | A mechanical clamp<br>on the device assure<br>the clamping of the<br>tube when the door is<br>opened. |
| Maximum Rate                             | 1000 ml/h                                                                                             | 1000 ml/h                                                                                             | 1500 ml/h                                                                                             |
| OCS                                      | A dc motor assure the<br>clamping of the tube<br>during OCS                                           | NO OCS -> no DC mot                                                                                   | tor                                                                                                   |
| Tube clamping during door opening        | A mechanical clamp c<br>when the door is opene                                                        | on the device assure the                                                                              | e clamping of the tube                                                                                |

# 1.2. Bloc diagrams

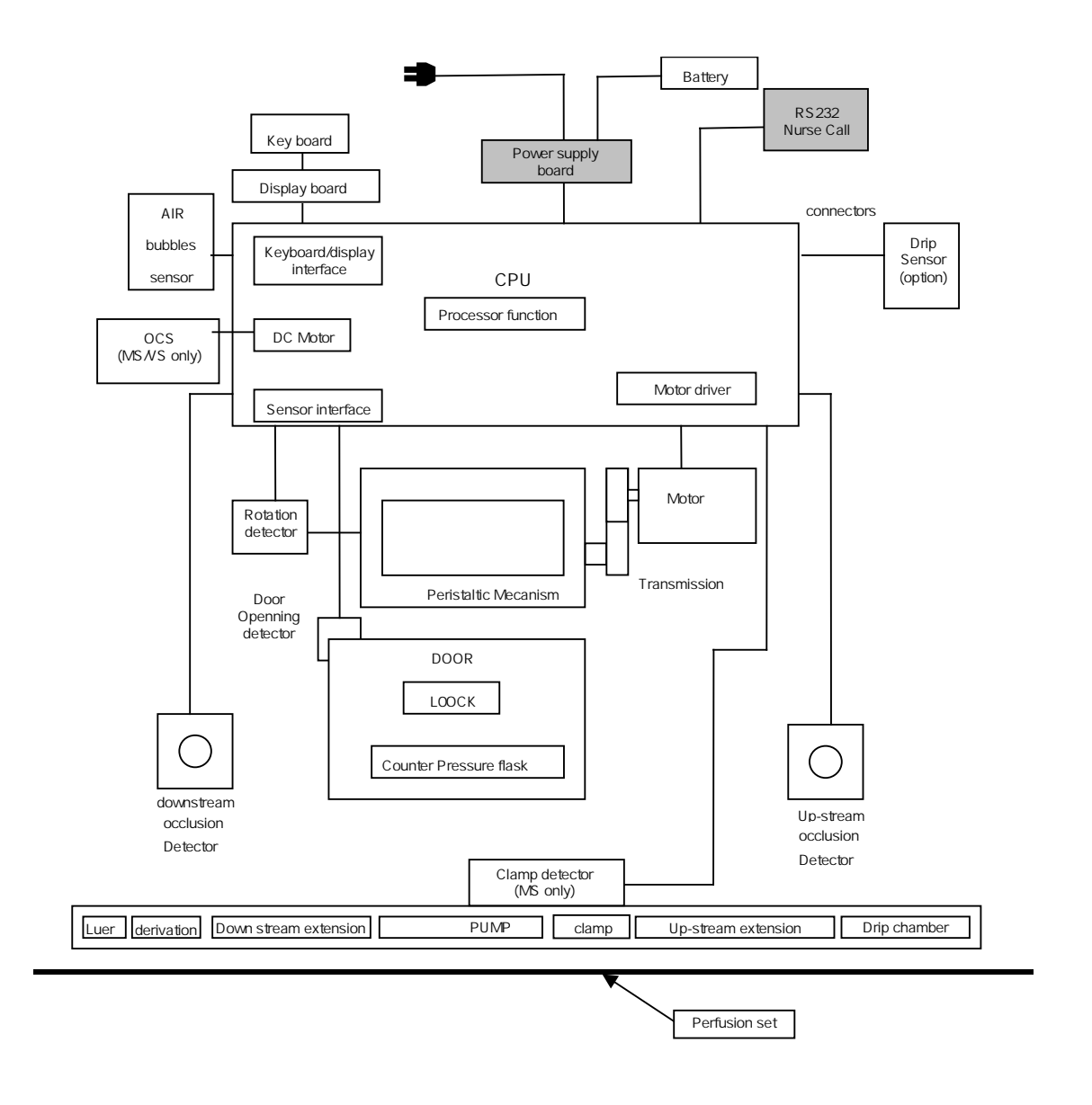

Figure 1. General diagram of the OPTIMA

# 1.3. Precautions to be taken before use

Please consult the user guide.

# 1.4. Internal safety features

The pump has a continuous functions inspection system as soon as the pump is ON. . Nevertheless, the qualified personnel in your establishment or our Maintenance Department should always be notified of any abnormal functioning when no specific cause can be found. (See useful addresses, chapter 9)

For any mains failure the pump is powered automatically from its internal battery.

Opening the pump or the battery cover must only be carried out by qualified staff with all the necessary technical precautions. Non-compliance with these procedures may be dangerous for the staff and may damage the Module.

# 1.5. Technical characteristics

### 1.5.1. Biological characteristics

The infusion liquid is only in contact with the infusion set

### 1.5.2. Mechanical characteristics

The OPTIMA Pump operates with a linear peristaltic system.

### 1.5.3. Dimensions / Weight

| H x L x D | . 135 x 175 x 145 mm   |
|-----------|------------------------|
| Weight    | . 2.9 kg approximately |

### 1.5.4. Electrical characteristics

| External power supply | 100 – 240 Vac        |
|-----------------------|----------------------|
| Power                 | 50 VA                |
| Battery               | 6V – 2.7/ 3 Ah NiMH. |
| Fuse                  | 2 x 630 mA T IEC 127 |

# 1.5.5. Electronic characteristics

The Device contains 4 PCB's:

- CPU PCB.
- Display / keyboard PCB.
- Power Supply PCB.
- Air detection PCB

#### 1.5.6. Operator's guide

The operator's guide is available upon request to our Maintenance Department (see useful addresses at the end of this document)

#### 1.5.7. Registration cards

Registration information is available upon request to our Maintenance Department

# 1.5.8. Material used to build the OPTIMA / MCM

| Top and bottom housing | Polycarbonate / ABS             |
|------------------------|---------------------------------|
| Keyboard               | Polyester                       |
| Stickers               | Polyester                       |
| Pump membrane          | Elastomer (latex free)          |
| Drip sensor            | Polycarbonate /ABS or polyamide |
| Rear housing handle    | PC + 10%                        |
|                        |                                 |

# 1.5.9. Conformity and -symbols

Conform EN60 601-1 and EN60 601-2-24.standards

| 0459     | CE0459 marking in compliance with EEC 93/42 Medical Device directive. |
|----------|-----------------------------------------------------------------------|
| IP 31    | Liquid projections protected.                                         |
|          | CF type device                                                        |
| <b>1</b> | Batten                                                                |

Battery.

CLASS I device

□ Each symbol shows below is visible on the device or in this document

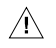

Refer to accompanied documents.

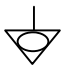

Equipotentiality

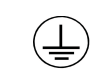

Protective earth

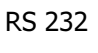

RS232 Communication Interface 4000V insulation

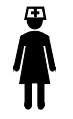

Nurse Call 4000V insulation / 24V dc-1A

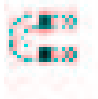

Permanent magnet allowing the fixing of drops sensor

# 2. ELECTRONIC BOARDS

# 2.1. CPU board

# 2.1.1. Functional description.

# <u>2.1.1.1 CPU</u>

External RAM ...... 32 Ko

EEPROM...... 16 Ko

Secondary Microprocessor ...... MSP430

Control frequency of the main microprocessor, time keeper function, ON/OFF function and control the charge of the battery.

# 2.1.1.2 Stepper motor control

The motor is powered with 12 or 20 volts according to the flow rate. The signal command is performed either by  $\frac{1}{2}$  step or  $\frac{1}{4}$  step according to the requested flow rate.

# 2.1.1.3 Rotation control

An optical sensor verifies the rotation of the came shaft.

This sensor generates an alarm for any difference higher than ± 5 % with the programmed value

# 2.1.1.4 Door detector

A Hall effect sensor placed in the Module and a magnet located in the door

This sensor detects door opening and set missing when door is closed.

2.1.1.5 Drip sensor (optional on Optima MS and VS or MCM 440 OT)

The drip detection is performed by an optical sensor.

An infra-red filter avoids interference due to external light.

This sensor generates an alarm for any flow rate difference higher than ± 40% of the programmed value

# 2.1.1.6 Downstream pressure sensor

This sensor detects downstream occlusion on the infusion line.

It also detects the right positioning of the infusion set when the door is closed.

It generates an alarm in both cases.

# 2.1.1.7 Up-stream pressure sensor

This sensor detects up-stream occlusion on the infusion line when the drip sensor is absent. This sensor detects the right positioning of the infusion set when the door is closed. It generates an alarm in both cases.

# 2.1.1.8 Buzzer

The device is equipped with 2 buzzers triggered by the microprocessor.

#### 2.1.1.9 On/Off function

When the device is connected to the mains, it is in "stand by" mode.

# Switching ON is performed

- Either by pressing the ON/OFF key
- Or by opening the door, according to the software configuration.

Switching OFF is performed :

- Either manually by pressing the ON/OFF key
- Or automatically when battery is low.

The On/off function is performed by the secondary microprocessor 2.1.1.10 Battery charge management

The battery charge is managed by both primary and secondary microprocessors.

# 2.1.1.11 Air detector

An ultra- sound sensor allows to detect air bubbles in the infusion set. It generates an alarm if air bubbles are larger than programmed value.

# 2.1.1.12 Automatic OCS clamp

The OPTIMA MS and VS or MCM MS and OT are equipped with a DC motor actuated clamp. After each infusion start or door closing, the infusion set is clamped by this system and the device checks then pumping mechanism occlusivity.

# 2.1.1.13 Nurse Call /RS232

The RS 232 and Nurse Call have both 4000 V dielectric strenght. The Nurse call relay is rated 24 VDC/1A.

# 2.1.2. Connectors description

2.1.2.1 General

| Connector | Pin number | Function                    |
|-----------|------------|-----------------------------|
| J7        | 2x17       | For development purpose     |
| J3        | 2x7        | For manufacturing           |
| J9        | 1x4        | Air Sensor                  |
| J1        | 1x20       | CPU/Display interconnection |
| J12       | 1 x 4      | Drip Sensor                 |
| J4        | 1 x 4      | Stepper Motor               |
| J6        | 1 x 3      | Power Supply                |
| J8        | 1 x 4      | Battery                     |
| J5        | 1 x 6      | NotUsed                     |
| J11       | 1 x 8      | RS232/NURSE CALL            |
| J10       | 1 x 2      | DC motor                    |
| J2        | 1 x 20     | Sensors                     |
|           |            |                             |

# 2.1.2.2 J9 – Air Sensor

| Pin | Description |                   |
|-----|-------------|-------------------|
| 1   | /TST        | Sensor check      |
| 2   | 5V          | PowerSupply       |
| 3   | GND         | Ground            |
| 4   | /DETECT     | Air output signal |
|     |             |                   |

# 2.1.2.3 J1 - CPU/Display board interconnection

| Pin | Description |                     |
|-----|-------------|---------------------|
| 1   | 5V          | Power Supply        |
| 2   | VBAT        | Battery voltage     |
| 3   | GND         |                     |
| 4   | MOSI-AFF    | Serial output       |
| 5   | GND         |                     |
| 6   | MISO_AFF    | Serial Input        |
| 7   | GND         |                     |
| 8   | CLK-AFF     | Serial clock        |
| 9   | GND         |                     |
| 10  | CSLCD       | Chip Select LCD     |
| 11  | GND         |                     |
| 12  | CSAFCL      | Chip Select Display |

| Pin | Description |                 |
|-----|-------------|-----------------|
| 13  | GND         |                 |
| 14  | AOAFF       | LCD Adress      |
| 15  | GND         |                 |
| 16  | RESET/      |                 |
| 17  | GND         |                 |
| 18  | TON/OFF     | ON/OFF signal   |
| 19  | VBAT        | Battery Voltage |
| 20  | 5V          | Power supply    |

# 2.1.2.4 Drip Sensor

| Pin | Description  |                        |
|-----|--------------|------------------------|
| 1   | CDLED-goutte | Led command 5V / 40 mA |
| 2   | GND          |                        |
| 3   | GND          |                        |
| 4   | Pulse-goutte | Output drop signal     |

# 2.1.2.5 J4 - Stepper motor

| Pin | Description |          |  |
|-----|-------------|----------|--|
| 1   | + Bobine A  | + Coil A |  |
| 2   | - Bobine A  | - Coil A |  |
| 3   | + Bobine B  | + Coil B |  |
| 4   | - Bobine B  | - Coil B |  |
|     |             |          |  |

# 2.1.2.6 J6 – Power Supply

| Pin | Description |                       |
|-----|-------------|-----------------------|
| 1   | ALIMEXT     | NotUsed               |
| 2   | GND         |                       |
| 3   | ALIMSECT    | Power Supply 9V /1.3A |

# 2.1.2.7 J8 Battery

| Pin | Description |                                                          |
|-----|-------------|----------------------------------------------------------|
| 1   | VBATNC      | + Battery                                                |
| 2   | ANA-CTN     | Temperature sensor output                                |
| 3   | GND         |                                                          |
| 4   | VBATNP      | + Battery before thermal fuse (fuse breakdown detection) |
|     |             |                                                          |

# 2.1.2.8 J11 RS232/Nurse Call

| Pin | Description |                                                                |
|-----|-------------|----------------------------------------------------------------|
| 1   | TxD-PC      | Data Reception from PC                                         |
| 2   | RTS-PC      | Request to send from PC (Should be positioned at high state)   |
| 3   | DTR-PC      | Data Terminal Ready of PC (Should be positioned at high state) |
| 4   | RXD-PC      | Data Transmission to PC                                        |
| 5   | GND         |                                                                |
| 6   | Nurse Call  | Normally Opened Contact                                        |
| 7   | Nurse Call  | Common Contact                                                 |
|     |             |                                                                |

# 2.1.2.9 J10 - D.C. motor

| Pin | Description |  |  |
|-----|-------------|--|--|
| 1   | + DC motor. |  |  |
| 2   | - DC motor. |  |  |
|     |             |  |  |

# <u>2.1.2.10 J2 - Sensors</u>

| Pin | Description        |                                 |
|-----|--------------------|---------------------------------|
| 1   | GND                |                                 |
| 2   | Pres-Clamp         | Switch clamp output             |
| 3   | CD-Clamp           | Switch clamp power supply       |
| 4   | Up-Force Sensor    | Upstream force sensor output    |
| 5   | Up-Force Sensor    | Upstream force sensor – input   |
| 6   | Up-Force Sensor    | Upstream force sensor output    |
| 7   | Up-Force Sensor    | Upstream force sensor + input   |
| 8   | GND                |                                 |
| 9   | Hall effect sensor | Hall effect power supply        |
| 10  | Hall effect sensor | GND                             |
| 11  | Hall effect sensor | Hall effect output              |
| 12  | Dw-Force Sensor    | Downstream force sensor output  |
| 13  | Dw-Force Sensor    | Downstream force sensor – input |
| 14  | Dw-Force Sensor    | Downstream force sensor output  |
| 15  | Dw-Force Sensor    | Downstream force sensor + input |
| 16  | GND                |                                 |
| 17  | ET-OPTO            | Outlet opto signal              |
| 18  | CD-LED             | LED driver                      |
| 19  | GND                | Opto ground                     |
| 20  | 5V                 | LED Power supply                |

# 2.1.3. Electronic drawings

On request at Fresenius Vial After Sales Service department

# 2.1.4. Components layout

On request at Fresenius Vial After Sales Service department

# 2.2. Display board

# 2.2.1. Functional description

The display board is considered as a peripheral board of the CPU board.

- The keyboard matrix is connected to this board.
- Display description

| Function               | Display                       |
|------------------------|-------------------------------|
| Flow rate m/           | 4 green 7-segment LED display |
| Alarm                  | 1 red LED                     |
| Pre-alarm              | 1 orange LED                  |
| Perfusion signal LED's | 4 green LED                   |
| Drop LED's             | 1 green LED                   |
| Battery LED's          | 1 green LED                   |
| Mains LED's            | 1 orange LED                  |
| Perfusion start LED's  | 1 green LED                   |
| LCD                    | 33x100 points LCD display     |

# 2.2.2. Connector description

| 2.2.2.1 | General |
|---------|---------|
|         |         |

| J1 | 1 x 20 Pins | CPU/Display boards Interconnection |
|----|-------------|------------------------------------|
| J2 | 18 Pins     | LCD connector                      |
| J3 | 10 Pins     | Keyboard connector                 |

| Pin | Description |                     |
|-----|-------------|---------------------|
| 1   | 5V          | Power Supply        |
| 2   | VBAT        | Battery voltage     |
| 3   | GND         |                     |
| 4   | MOSI-AFF    | Serial output       |
| 5   | GND         |                     |
| 6   | MISO_AFF    | Serial Input        |
| 7   | GND         |                     |
| 8   | CLK-AFF     | Serial clock        |
| 9   | GND         |                     |
| 10  | CSLCD       | Chip Select LCD     |
| 11  | GND         |                     |
| 12  | CSAFCL      | Chip Select Display |
| 13  | GND         |                     |
| 14  | AOAFF       | LCD Address         |
| 15  | GND         |                     |
| 16  | RESET/      |                     |
| 17  | GND         |                     |
| 18  | TON/OFF     | ON/OFF signal       |
| 19  | VBAT        | Battery Voltage     |
| 20  | 5V          | Power supply        |

# 2.2.2.2 J1 - CPU/Display Board interconnection

# 2.2.2.3 J2 LCD Connector

| Pin | Description    |              |
|-----|----------------|--------------|
| 1   | VBAT           | + back light |
| 2   | -led           | - back light |
| 3   | +5V            |              |
| 4   | <i>I</i> RESET |              |
| 5   | VSS            | Gnd          |
| 6   | LDO            | Data Write   |
| 7   | GND            | Write Select |
| 8   | LD6            | Data Write   |
| 9   | AOAFF          | LCD Address  |
| 10  | LD5            | Data Write   |
| 11  | LD4            | Data Write   |
| 12  | LD3            | Data Write   |
| 13  | LD2            | Data Write   |
| 14  | LD1            | Data Write   |
| 15  | LDO            | Data Write   |
| 16  | -              | Enable       |
| 17  | LCDCS2         | Chip select  |
| 18  | LCDCS1         | Chip select  |

# 2.2.2.4 J3 keyboard Connector

| Pin | Description |                       |
|-----|-------------|-----------------------|
| 1   | COL2        | Keyboard Column       |
| 2   | COL1        | Keyboard Column       |
| 3   | COLO        | Keyboard Column       |
| 4   | Ligne 3     | Keyboard Line         |
| 5   | Ligne 2     | Keyboard Line         |
| 6   | Ligne 1     | Keyboard Line         |
| 7   | Ligne O     | Keyboard Line         |
| 8   | TON/OFF     | On /Off               |
| 9   | CONTRÔLE    | Keyboard Control line |
| 10  | GND         |                       |

# 2.2.3. Electronic drawings

On request to Fresenius Vial After Sales Service department

# 2.2.4. Components layout

On request to Fresenius Vial After Sales service department

# 2.3. POWER SUPPLY BOARD

# 2.3.1. Functional description

An AC / DC 12W Module convertor (switching mode power supply) convert the mains input voltage (100 – 240 Vac) to 9Vdc 1.3A. This voltage is used to charge the battery and power the device.

ECG/EEG noise rejection filter : 2 Class X2 Capacitor and a 10Kohms resistance connected to a functional earth garanteed the EEG/EEG noise rejection

### 2.3.2. Connector description

### 2.3.2.1 General

| Connector | Pin   | Function              |  |
|-----------|-------|-----------------------|--|
| J1        | 1 x 1 | Functional Earth      |  |
| J2        | 1 x 2 | Main supply connector |  |
| J3        | 1 x 3 | Output power supply   |  |
| J4        | 1 x 4 | Battery Output        |  |
| J5        | 2 x 5 | Battery Input         |  |

# 2.3.2.2 J1 Functional Earth

| Pin | Description |                  |
|-----|-------------|------------------|
| 1   | -           | Functional Earth |

### 2.3.2.3 J2 Main Supply Connector

| Pin | Description | Description             |  |  |
|-----|-------------|-------------------------|--|--|
| 1   | PH          | Phase (100 – 240 Vac)   |  |  |
| 2   | Ν           | Neutral (100 – 240 Vac) |  |  |

### 2.3.2.4 J3 Output Power supply

| Pin | Description |                                          |
|-----|-------------|------------------------------------------|
| 1   | 9V Sect     | 9V Output from AC/DC converter           |
| 2   | GND         |                                          |
| 3   | 9V Ext      | 9V From external power Supply (not used) |

# 2.3.2.5 J4 Battery Output (this connector goes to the CPU board)

| 4   | VBAT NP        | + Battery before thermal fuse (fuse breakdown de-<br>tection) |
|-----|----------------|---------------------------------------------------------------|
| 3   | Masse          | GND                                                           |
| 2   | + Capteur Temp | Temperature Sensor output                                     |
| 1   | VBAT           | + Battery                                                     |
| Pin | Description    |                                                               |

### 2.3.2.6 J5 Battery Input (this connector comes from the battery pack)

| Pin | Description    |                                                   |
|-----|----------------|---------------------------------------------------|
| 1   | VBAT           | + Battery                                         |
|     |                | + Battery before thermal fuse (fuse breakdown de- |
| 2   | VBAT NP        | tection)                                          |
| 3   | + Capteur Temp | Temperature Sensor output                         |
| 4   | - Capteur Temp | Temperature Sensor GND                            |
| 5   | Masse          | Battery GND                                       |

# 2.3.3. Electronic drawings

On request to Fresenius Vial After Sales Service department

# 2.3.4. Components layout

On request to Fresenius Vial After Sales Service department

# 2.4. Air detector board

The air sensor is based on an ultrasonic sensor.

# 2.4.1. Electronic drawings and Components layout

The air sensor is based on an ultrasonic sensor.

# 3. Configuration, calibration and check

The configuration and calibration of the device are accessible :

- using the serial link (RS 232) and the Fresenius Vial PC software to configure and calibrate the pump.
- Using the keyboard of the pump through a special encoded menu.

For further information, please contact our Maintenance Department (See addresses at the end of this document)

Any change, in the configuration leads to major changes in Module running, Staff trained on the software and devices are the only people authorised to performed theses operations.

# 3.1. Configuration

This mode is actived by pressing MODE key when switching ON the pump/

- The main menu display :
  - User setting
  - Ward setting
  - Maintenance

Each menu is composed with some sub-menu , press confirm key or "enter" to get through. Some menu need a code to access to the sub-menu

The access code of "user setting" can be defined or disabled in the "ward setting".

Once the access code is typed it is not necessary to type it again as long as the device is not switched off. The 7 segments displays are off during the display of the main menu and codes typing.

| Main menu                   | Code<br>Typing | Sub-menu                        | Sub-menu                      |
|-----------------------------|----------------|---------------------------------|-------------------------------|
| Maintenance                 |                |                                 |                               |
|                             | This code      | will be given at the end of the | ne maintenance staff training |
|                             |                | Test                            |                               |
|                             |                |                                 | Maintenance test menu         |
|                             |                | Maintenance configura-          |                               |
|                             |                | tion                            |                               |
|                             |                |                                 | Maintenance configuration     |
|                             |                |                                 | menu                          |
|                             |                | Calibration                     |                               |
|                             |                |                                 | Maintenance calibration menu  |
| User setting ( see operator | 's guide)      |                                 |                               |
|                             | Code XXX       | X                               |                               |
|                             |                |                                 | User configuration menu       |
| Ward setting ( see operator | r's guide)     |                                 |                               |
| -                           | Code 0200      | )                               |                               |
|                             |                |                                 | Service configuration menu    |

|      | Test          | 656 I   | Test1 | Work duration display                                    |
|------|---------------|---------|-------|----------------------------------------------------------|
|      |               | £5£2    | Test2 | LED's, LCD screen, 7- segment displays and buzzers test. |
|      |               | £5£3    | Test3 | Keyboard test.                                           |
|      |               | 6564    | Test4 | Battery voltage display                                  |
|      |               | £5£5    | Test5 | Last 10 alarms display.                                  |
|      |               | £5£6    | Test6 | Total work duration display.                             |
| <    |               | £5£9    | Test9 | Analog sensors value display.                            |
| lain |               | ESER    | TestA | Software version number display.                         |
| iter |               | £5£[    | TestC | Clamp DC motor test.                                     |
| nan  |               | ESEE    | TestE | Calibration values display.                              |
| се   |               | ESEF    | TestF | Infusion stepper motor test.                             |
|      |               | ŁŚŁJ    | TestJ | Before failure last 10 alarms codes display              |
|      | Configuration | 5 A U I | SAV1  | Preventive maintenance                                   |
|      |               | SRU2    | SAV2  | Tubing Set configuration                                 |
|      | Calibration   | 6 E A I | Etal1 | Door calibration.                                        |
|      |               | 6682    | Etal2 | Infusion correction coefficient configuration.           |
|      |               | 6 E R 9 | Etal9 | Up-stream and down-stream pressure sensors calibration.  |

# Main menu

| User Setting |  |
|--------------|--|
| Ward Setting |  |
| Maintenance  |  |

Access code type

| User Setting |      |
|--------------|------|
| Code         | 0000 |
|              |      |
|              |      |

Maintenance 0000 Code

| Ward Setting |      |
|--------------|------|
| Code         | 0000 |

Code selection with Selection keys ( $\bigotimes$  or  $\bigotimes$ ) Proceed to sub-menus with confirm key or ENTER keys.

Code back to O if incorrect code validation, after 15 seconds non validation = beep. STOP = back to main menu.

# Maintenance sub-menu

Test Configuration Calibration

# 3.2. Calibration

Calibration is possible on :

- Down-stream pressure sensor.
- Up-stream pressure sensor.
- Door Hall effect sensor..

Calibration is compulsory in the following cases

- Down-stream pressure sensor :
  - After change of sensor, of its protective diaphragm, of the door or CPU board
- Up-stream pressure sensor :
  - After change of sensor, of its protective diaphragm, of the door or CPU board
- Door Hall effect sensor : After change of sensor, of the door or CPU board
- □ The CPU board is configured with specific parameters for each Device, so it is forbidden to change CPU boards from a device to an other.
- □ For the same reasons, it is forbidden to change door from a device to another

# 3.2.1. Manual calibration menu

SELECTION keys = calibration choice

CONFIRM or ENTER keys = calibration procedure

STOP key = back to maintenance menu. Values are not memorised.

Calibration number is displayed on 7 segments display and simultaneously displayed in inverse video on LCD screen.

| 888 |
|-----|
|-----|

| Etal1-Door     |  |
|----------------|--|
| Etal2-Rate     |  |
| Etal9-Pressure |  |

Calibrations list:

E tal1 : door.

Etal2: Infusion correcting coefficient configuration.

Etal9: Up and Down-stream pressure sensor.

# 3.2.2. Door calibration (Etal1)

- □ 3 levels are calibrated
- □ Note : Pressing STOP allows to escape from the menu without memorisation.
- Door closed without set:

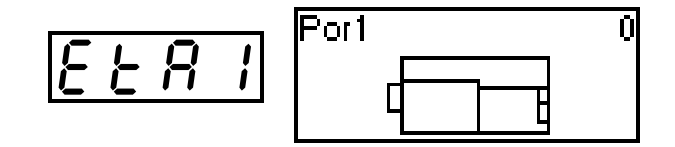

Close the door without set, record the value by pressing on  $% \left( {{{\mathbf{r}}_{\mathbf{r}}}_{\mathbf{r}}} \right)$  or

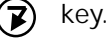

• ENTER

Door open without set:

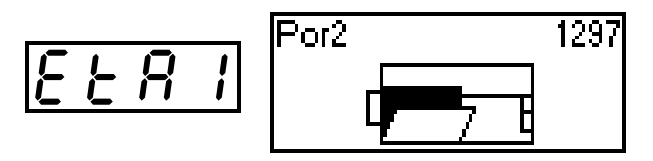

on

• or **(**) ENTER key.

Open the door without set, record the value by pressing

Door closed with set:

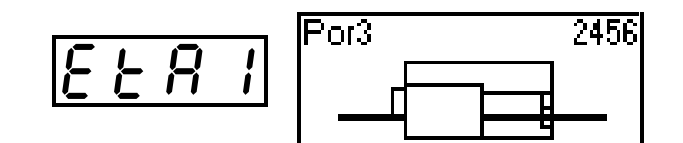

Place a set with the clamp correctly positioned and close the door, record the value by pressing on  $\bigcirc$  or  $\bigcirc$  ENTER key.

Values :

Door closed without set: 1196 < X < 3750 mVolts

Door opened without set: 2197 < X < 2695 mVolts

Door closed with set: 1699 < X < 3398 mVolts

# 3.2.3. Correcting coefficient adjustment (Etal2)

This function allows to adjust the flow rate of the device according to the used set

The adjustment range allows a correction up to -20% +10%

Measure the flow rate for a flow rate of 100 ml/h. Install the tube full with non mineral water, the container should be at 50cm above the device. Place a weight balance (0.01 g resolution and accuracy) at the same level as the device. Place a needle at the end of the tubing set. Collect on the balance the infused water. Select the rate and infuse for around 15 min. Press STOP on the device. Reset the balance (000g). Press START on the device (the pump infused at 100 ml/h). Infused for at least 15 min. Stop the infusion. Note the infused volume and time. Calculate the measured flow rate ( volume collected on the balance / infusion time)

The Correcting coefficient adjustment is performed in Etal2.

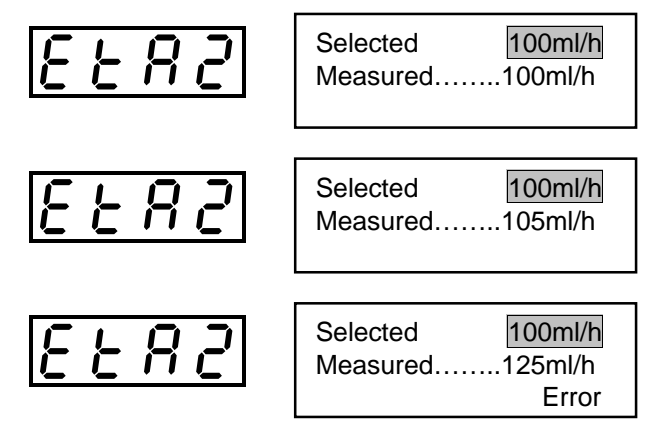

SELECTION key ( $\bigotimes$  or  $\bigotimes$ ) : selects the programmed flowrate(100, increment 1 ml/h) and actual flow rate (80 à 120 ml/h).

ENTER key : to select a field value.

confirm key: calculate record the new coefficient if included between 0.8 and 1.1 times the programmed one, back to the configuration menu otherwise Error is displayed.

STOP key : back to the menu without calculation of the coefficient

Note : After flowrate adjustment a control of the flowrate should be done

# 3.2.4. Up and Down stream pressure sensors calibration (Etal9)

This calibration should be done with the set selected on the pump in SAV2. sea §3.4.3, Set number Configuration (SAV2)

The set has a relaxation time when the door is closed, so follow precisely the following procedure to guarantee the occlusion alarm level.

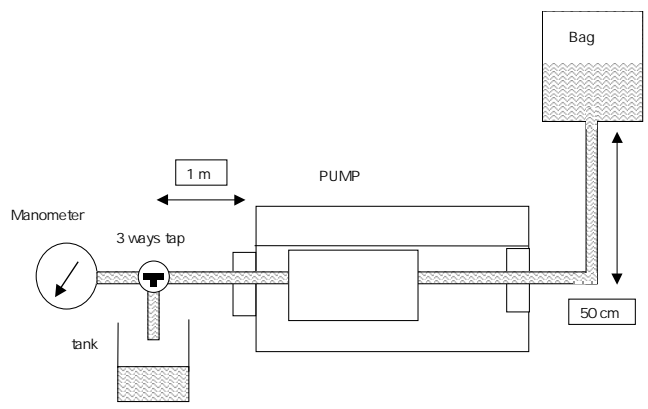

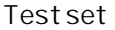

The manometer and the device should be placed at the same level

Complete calibration choice YES or NO through the selection key . If Yes, the force sensor calibration values are set to zero for all the tubes

YES choice is mandatory for any replacement of the force sensor door or CPU board

NO choice does not set to zero the force sensor calibration value for the other tubes, only the one selected on the pump is set to zero. See §3.4.3, Set number Configuration (SAV2)

The following procedure allows to carry out the calibration of the active tube.

### 3.2.4.1 Door open

**D** C

- 1. Open the door of the device without disposable set.
- 2. Record the values " door open down-stream pressure" and "door open up-stream pressure by pressing on ENTER ()

Values :

door open down-stream pressure threshold : 1997 < X < 4453 mVolts

door open up-stream pressure threshold : 1997 < X < 4297 mVolts

3.2.4.2 Calibration of the down-stream pressure sensor at pressure zero (0 mmHg), Door closed.

- 1. Place a disposable infusion set as described here above and open the 3 ways tap between the pump and the manometer.
- 2 To relax the infusion set, press on the confirm key -> the pump run at 200 ml/h.
- 3. When the pressure reaches about 750 mmHg, open the 3 way tap to release the pressure.
- 4. Let infuse at zero pressure for about 5 minutes.
- 5. Stop the device by pressing on STOP.
- 6. Record the pressure by pressing ENTER;

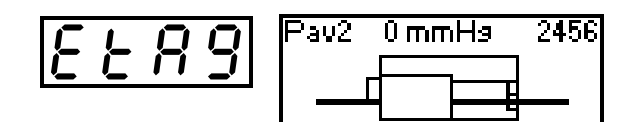

Values :

down-stream pressure sensor at pressure zero (0 mmHg), Door closed : 1499 < X < 3696 mVolts

### <u>3.2.4.3</u> Calibration of the down stream pressure sensor at 750 mmHg, Door closed;

- 1. Close the tap between the pump and the manometer.
- 2. Start the pump by pressing confirm key.
- 3. Open and close the tap until the manometer pressure reaches 750 mmHg ± 30 mmHg
- 4. Stop the pump by pressing on STOP key.
- 5. Record the pressure by pressing on ENTER key.

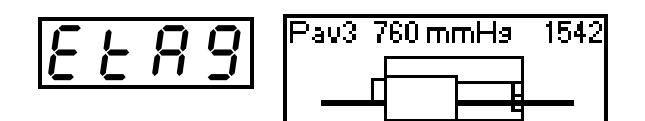

Values :

down stream pressure sensor at 760 mmHg, Door closed 898 < X < 2998 mVolts

3.2.4.4 Calibration of the up stream pressure sensor at 0 mmHg

- 1. Open the tap between the pump, the manometer and tank.
- 2. Wait until the pressure set to zero.
- 3. Infusion set still in place and door closed, press ENTER key to record the value.

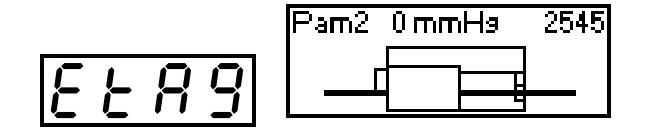

Values :

up stream pressure sensor at 0 mmHg 1499 < X < 3696 mVolts

# 3.3. Tests : Maintenance tests

# 3.3.1. Manual Service test menu

Choice with SELECTION keys Proceed with confirm or ENTER keys. Back to maintenance menu with STOP. (no parameter stored) Test number is displayed on 7 segments display and simultaneously on LCD screen.

# 3.3.2. Maintenance tests list :

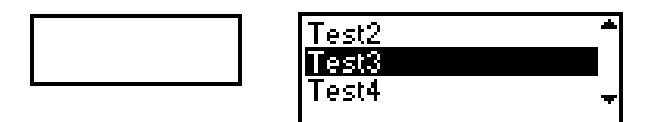

- Test1 : Display of working duration and number of switching on.
- Test2: LED's, LCD screen, 7 segments display and buzzers test.
- Test3: Keyboard test.
- Test4 : Battery voltage display.
- Test5 : Last 10 alarms codes display.
- Test6: Total working duration and total number of switching on.
- Test9 : Analog sensor value display.
- TestA: Software version number display.
- TestC : Clamp dc motor test.
- TestE : Calibration values display.
- Test F: Infusion motor test.
- TestJ: Last 10 alarms before fail codes display.

# 3.3.3. Working duration (Test1)

Display the cumulated pump working time in hours (<72 hours) in days (<120 days) or in months and the maintenance date.

Flashing display  $\mathcal{L} \leftarrow \mathcal{L}$ , if pump working time is  $\geq$  time before maintenance (see SAV1) or if actual date  $\geq$  maintenance date (SAV1).

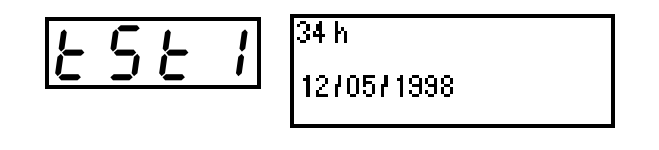

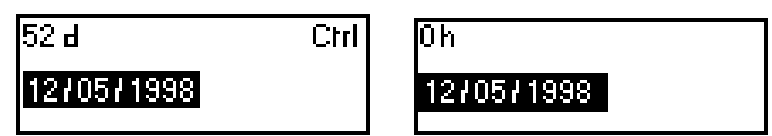

ENTER : selects date

SELECTION : changes maintenance date in actual date or restores configured maintenance date.

(if maintenance date = actual date then display = 0 h and Ctrl = erasing)

Confirm and ENTER : saves changes and goes back to test menu.

STOP : goes back to test menu with erasing of change of maintenance date.

If date of maintenance is changed then working duration is set to zero.

# 3.3.4. LED's, LCD screen, 7 segments display and Buzzers Test (Test2)

Lighting of all the LED's, display of B plus decimal point on the 7 segments display, LCD screen completely black; wait for pressing on ON or ENTER.

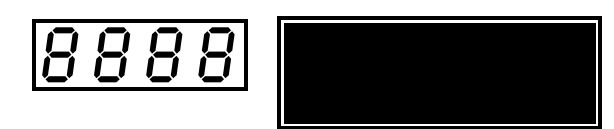

Scrolling of LED, one by one, scrolling of segments one by one on all the display then scrolling of B and decimal point on each display. Scrolling of LCD screen image.

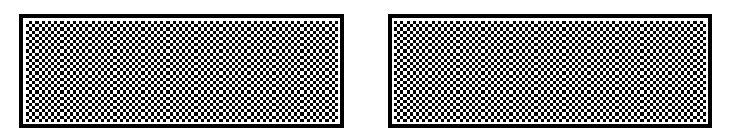

Back to test menu (manual test).

STOP : quick return to test menu (manual test).

# 3.3.5. Keyboard test (Test3)

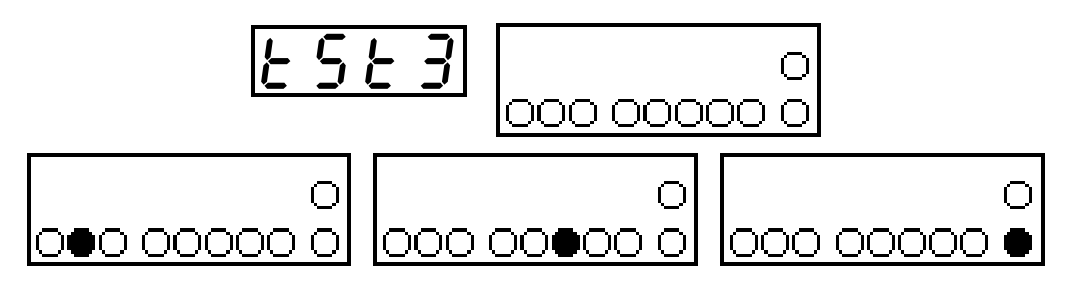

Display of pressed keys in inverse video. Confirm or ENTER : back to test menu.

### 3.3.6. Battery voltage display (Test4)

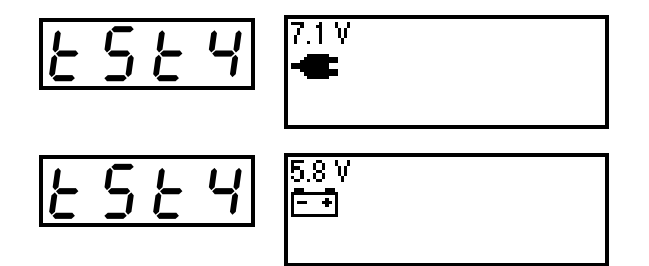

Confirm or ENTER : back to test menu.

# 3.3.7. Display of the last 10 alarms codes (Test5)

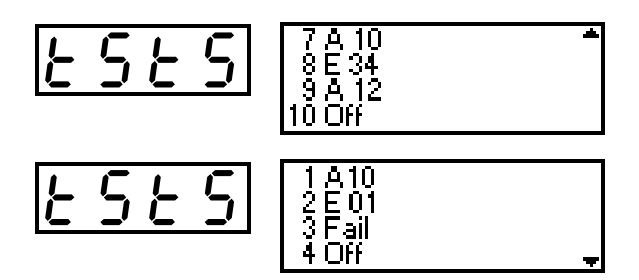

SELECTION : Codes scrolling. Confirm or ENTER : back to test menu.

# 3.3.8. Total working duration (Test6)

Display the Total pump working duration independent of Test 1. The Display duration can't be set to zero.

# 3.3.9. Display analog values of sensors (Test9)

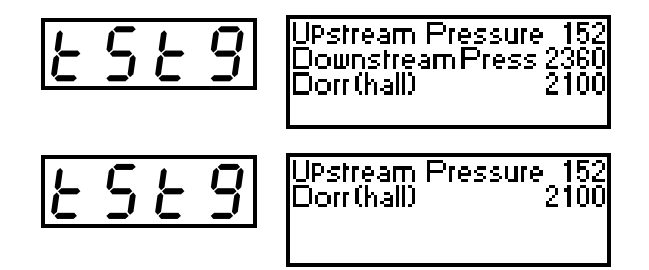

Display of analog input values in form 0-5000 for 0-1024 Lsb. No display for up-stream sensor if not used. Confirm or ENTER: back to test menu

# 3.3.10. Display of software version number (TestA)

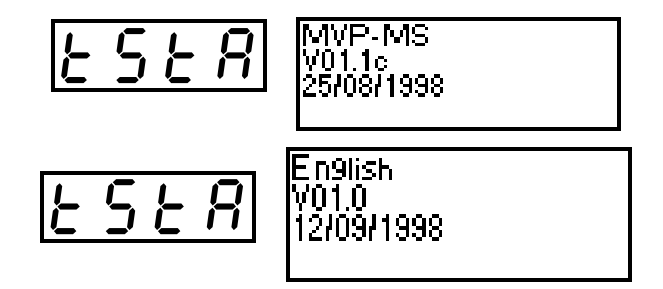

Confirm or ENTER : proceeds to language version then back to test menu. SELECTION : language scrolling.

# 3.3.11. Motor clamp Test (TestC)

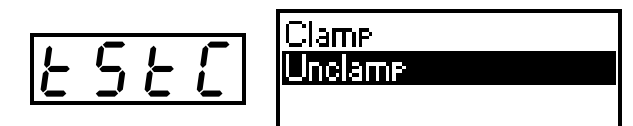

SELECTION : function choice.

Confirm or ENTER : Run clamp or unclamp.

STOP : stops motor and return to test menu if motor already stopped.

Clamp: the dc motor turns forward to clamp.

Unclamp : the dc motor turns backward to unclamp.

If problem on clamp motor driver then LCD screen black and "Er31" displayed on 7 segment display. STOP : to return to test menu.

#### 3.3.12. Calibration values display (TestE)

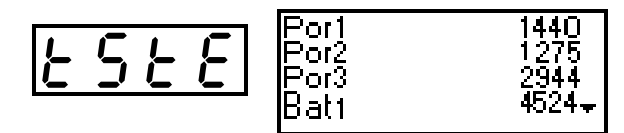

SELECTION : scrolling of calibration values.

Confirm or ENTER : back to test menu

Display of calibration values in form 0-5000 for 0-1024 Lsb.

The calibration values list is as following:

Por1 : Hall effect sensor, door closed, without set.

- Por2 : Hall effect sensor, door opened.
- Por3 : Hall effect sensor maximum value , door closed, with set.
- Pam1 : Upstream pressure, door open.
- Pam2 : Upstream pressure, 0 mmHg.
- Pav1 : Downstream pressure, door open.
- Pav2 : Downstream pressure, 0 mmHg.
- Pav3 : Downstream pressure, 750 mmHg.

The value between brackets gives the number of calibrations done.

Display of upstream and downstream pressure calibration values in accordance with active set number.

# 3.3.13. Infusion motor Test (TestF)

This test allows to set the motor running without alarm management

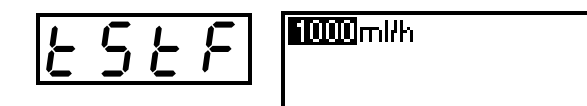

SELECTION : selection of infusion flow rate (0.1 ml/h à 1000 ml/h).

ENTER : flow rate validation.

STOP : stops motor and return to test menu if motor already stopped

If motor problem then LCD screen blank and "Er01, Er11, or Er21" displayed on 7 segment display. STOP : to return to test menu.

3.3.14. Display of last 10 alarms before a failure occurs (TestJ)

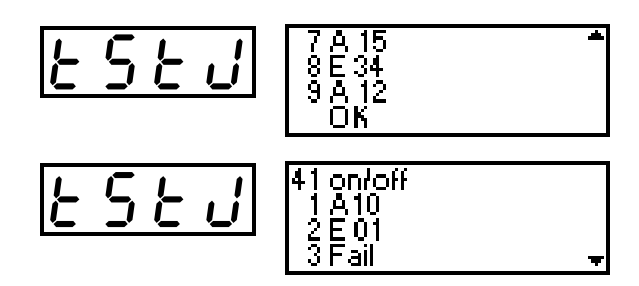

SELECTION : scrolling number of switching on then error and codes. Confirm or ENTER: back to test menu.

# 3.4. Maintenance Service Configuration.

# 3.4.1. Service configuration Menu.

Display of configuration number on 7 segments display and coloured inverse on the LCD screen at the same time.

SELECTION : configuration selection. Confirm or ENTER: configuration execution. STOP : return to test menu.

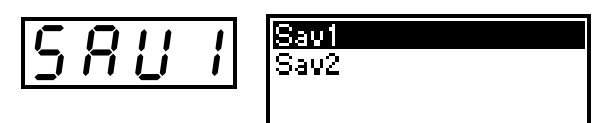

Service configurations list:

- SAV1 : preventive maintenance.
- SAV2: set number configuration.

Display of configuration number on 7 segments display and coloured inverse on the LCD screen at the same time.

# 3.4.2. Preventive maintenance (SAV1)

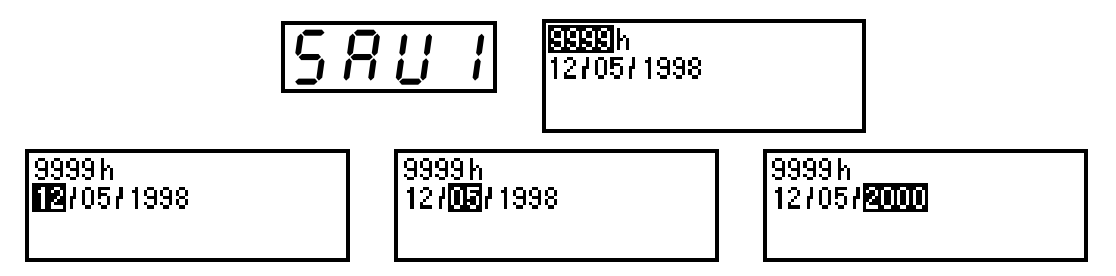

SELECTION : number of hours before maintenance or date of maintenance selection.

ENTER : changes one field to another.

Confirm : back to Service configuration menu with recording of new duration and date.

STOP : erases the last changes and goes back to Service configuration menu.

Choice of number of hours before maintenance between 1 and 9999 hours.

O inhibits the request of preventive check with the working duration.

Choice of the date between 01/01/1990 and 31/12/2079.

One of the three numbers = 0, inhibits the request of preventive check with the date.

# 3.4.3. Set number Configuration (SAV2)

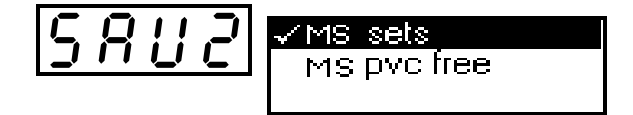

Display of different sets available for the pump type.

A check mark shows the sets already calibrated.

SELECTION : moves up or down in the set list

Confirm or ENTER: saves the set selection (coloured inverse selection)

STOP : cancel the last selection and return to calibration menu.

If a non-calibrated set is selected, at the next switching on, the device is locked in occlusion and/or upstream pressure alarm, requiring calibration.

# 3.5. Technical failures messages.

Any technical fail use initiates an error code as well as a continuous sound alarm. An error code is displayed on the 7 segments display.

| Error codes Err xx | Description                                               |
|--------------------|-----------------------------------------------------------|
| 10                 | Internal RAM problem                                      |
| 20                 | External RAM problem                                      |
| 30                 | Incoherent EPROM check sum                                |
| 40                 | EEPROM problem                                            |
| 50                 | ADC problem                                               |
| 60                 | Incoherent infusion set parameter                         |
| 70                 | Motor frequency incompatibility.                          |
| 80                 | Keyboard problem.                                         |
| 01                 | Motor rotation error.                                     |
| 11                 | Motor rotation error.                                     |
| 21                 | Motor rotation error.                                     |
| 31                 | DC Motor.                                                 |
| 41                 | Motor rotation error.                                     |
| 03                 | Serial link transmission error                            |
| 14                 | Error on motor period calculation parameters verification |
| 24                 | Motor rotary direction incompatibility.                   |
| 44                 | Quartz frequency incompatibility.                         |
| 54                 | display board missing.                                    |
| 74                 | No battery connection.                                    |
| 84                 | Battery charge error                                      |
| 56                 | Software problem.                                         |
| 28                 | Non compatible language file.                             |
| 55                 | clock failure                                             |
| 94                 | Battery temperature error                                 |
| 55                 | Secondary microprocessor error                            |
| 85                 | Secondary microprocessor error                            |
| 16                 | Date / time check error                                   |

| Alarm codes A xx | Description          |
|------------------|----------------------|
| 10               | Battery              |
| 12               | End of infusion      |
| 16               | Downstream Occlusion |
| 17               | Air detection        |
| 18               | Air detection        |
| 19               | Upstream Occlusion   |
| 20               | No tubing set        |
| 21               | No clamp             |

| Alarm codes A xx | Description                 |  |
|------------------|-----------------------------|--|
| 22               | Door                        |  |
| 23               | No drip sensor              |  |
| 24               | Drip sensor : low flowrate  |  |
| 25               | Drip sensor : high flowrate |  |
| 26               | Free flow                   |  |
| 27               | Occlusion control           |  |

# 4. REPLACING SUB-ASSEMBLIES

# 4.1. Module opening.

When opening the OPTIMA, anti-static precautions must be strictly applied. The use of anti-static carpet and grounded bracelets is highly recommended. Disconnect battery as soon as the Module is opened.

# 4.2. Replacing CPU board.

In case of CPU board replacement, systematically perform configuration and calibration as described in chapter 3.

# 4.3. Dismounting pumping mechanism.

Retract the door axis and remove the door. Remove the sticker up to the pumping mechanism to unscrew axis holder.

Unscrew the 4 fixing screws of the pumping mechanism.

# 4.4. Replacement of pressure sensors.

In case of replacing pressure sensor, systematically perform configurations and calibrations described in chapter 3.

Be extremely careful within the direction of the sensor positioning (lead output).

# 4.5. Replacement of door or of Hall effect sensor

In case of replacing these elements, systematically perform configurations and calibrations described in chapter 3

# 5. MAINTENANCE

# 5.1. Recommendations

The qualified technicians in your establishment or our Maintenance Service should be notified of any abnormal operation of the device.

For further information concerning troubleshooting or usage procedure, please contact our Maintenance Department or our Sales Representative. (see Useful Addresses, chapter 9)

If the device has to be returned to our Maintenance Service, it must be disinfected and packed very carefully, if possible in its original packaging.

FRESENIUS VIAL INFUSION SYSTEMS is not liable for loss or damage to the device during transport to our Maintenance Service.

# 5.2. Cleaning and disinfecting

The Module DPS and the FRESENIUS VIAL Infusion Station form part of the patient's immediate environment. It is advisable to clean and disinfect the device's external surfaces on a daily basis in order to protect patient and staff.

- Disconnect the FRESENIUS VIAL OPTIMA Pump from the mains supply before starting to clean.
- Do not place in an AUTOCLAVE nor IMMERSE the device. Do not let liquids enter the device's casing.
- Use a cloth soaked in DETERGENT-DISINFECTANT, previously diluted with water if required.

Avoid abrasive scrubbing which could scratch the casing

Do not rinse or wipe surfaces.

- □ If the device is placed in a high contamination risk unit, it is advisable to leave it in the room during fumigation disinfecting, after having disinfected it with a moist cloth.
- Do not use:
  - TRICHLOROETHYLENE -DICHLOROETHYLENE,
  - > AMMONIA,
  - ► AMMONIUM CHLORIDE,
  - > CHLORINE and AROMATIC HYDROCARBON,
  - > ETHYLENE DICHLORIDE-METHYLENE CHLORIDE,
  - > CETONE

These aggressive agents could damage the plastic parts and cause device malfunction.

- □ Take care also with ALCOHOL BASED SPRAYS (20% 40% alcohol). They lead to tarnishing and small cracks in the plastic, and do not provide the necessary cleaning prior to disinfecting.
- □ For further details, contact the service in charge of cleaning and disinfecting products of your establishment.

# 5.3. Storage

The device should be stored in a dry and cool place. In case of prolonged storage time, disconnect the battery through the battery door located on the rear panel. This operation should be made by qualified technician.

When storage a full recharge of the battery is recommended before restarting the pump, in order to avoid any risk caused by micro mains supply cuts and to insure maximum autonomy.

Storage place should be :

Temperature between -10°c and 60°c

Maximum relative humidity 90% no condensation.

# 5.4. Routine inspections

# 5.4.1. Checking before use

### (Refer to operating instructions)

In order to ensure optimal work of the device, regular servicing inspections and tests are recommended.

A servicing check procedure should include the points listed below. These service checks are not covered by any contract or agreement with FRESENIUS VIAL INFUSION SYSTEMS and are the responsibility of the User's technical staff. For further information, please contact our Maintenance Service.

□ Note: Failure to comply with these maintenance procedures could damage the device and lead to a functional failure.

# 5.4.2. Occlusion alarm checking

1. Make the following installation.

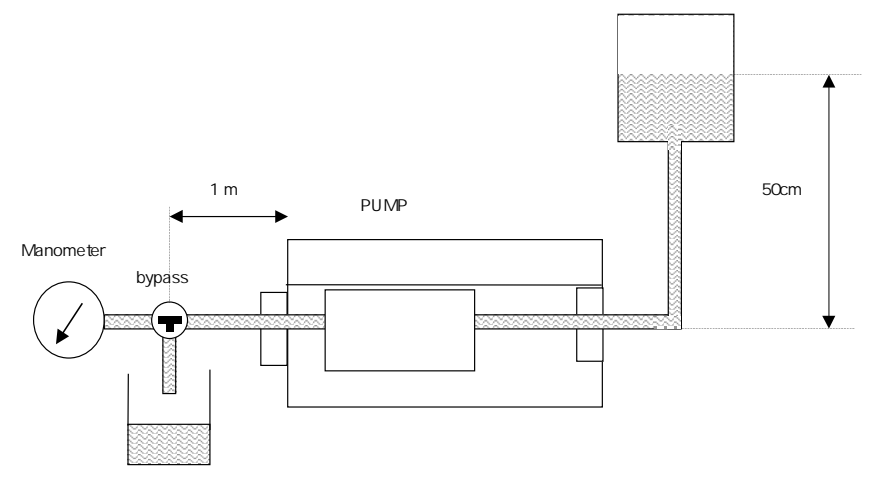

- 2. Program a 125 ml/h flow rate and a counter pressure alarm at 500 mmHg.
- 3. Start infusion with bypass closed between manometer and pump
- 4. After 5 minutes of infusion at 0 pressure, open bypass between the manometer and the pump.
- 5. When alarm goes, check the pressure P displayed by the manometer is correct :

 $P = 500 \text{ mmHg} \pm 75 \text{ mmHg}$  -> 0.65  $\pm$  0.1 bar

6. Do the test again with a programmed counter pressure of 750 mmHg.

P= 750 mmHg ± 110 mmHg -> 1 <u>+</u> 0.15 bar

# 5.4.3. Battery autonomy test

- 1. The battery autonomy is minimum 4h for usual flow rates (< 125 ml/h).
- 2. The battery(when properly charged) pre alarm gives a warning to the user about 30 minutes before total stop of the device.
- □ Note : The battery charge duration is minimum 16 hours (100% of its capacity) when the pump is ON.
- □ Note : The battery charge duration is minimum 5 hours (100% of its capacity) when the pump is off.

# 5.4.4. Fix clamp checking (VS/PT and ST pumps)

1. Make the following installation.

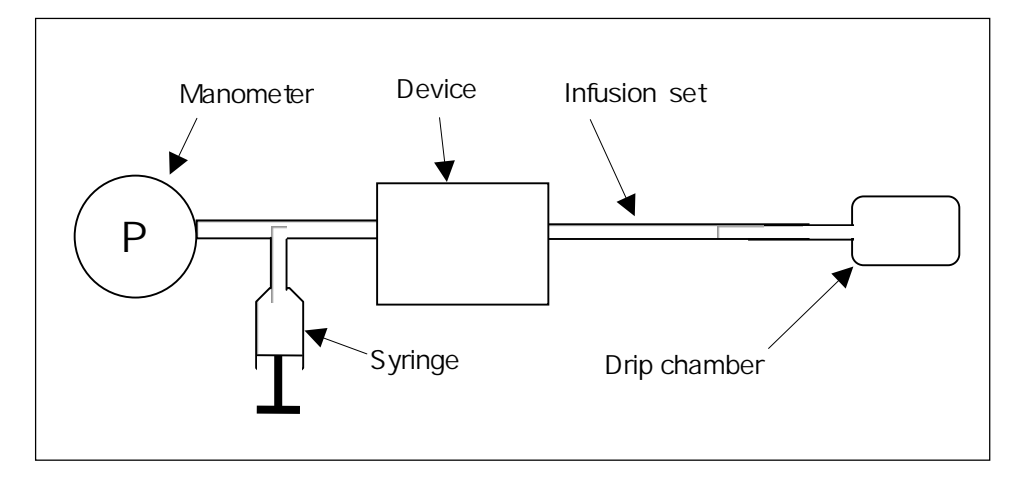

- 2. Open the door of the device, the in line mechanical clamp should clamp the infusion set.
- 3. Apply a 0.5 bar pressure with the syringe and check no liquid goes in the drip chamber.

# 5.4.5. Air detector check

Note : Do the test with the tubing set displayed on the device. We recommend to do the test with the differents types of tubing sets used in the hostipal.

- 1. Place an infusion set full of water in the device.
- 2. For an air bubbles volume programmed at 0.20 ml.
- 3. Program a 60 ml/h flow rate.
- 4. Get drip chamber upside down for about 20 seconds ( to infuse about 0.5 ml air bubble)
- 5. Check the air alarm goes when air bubbles pass through the air detector. The length passing through before alarm should approximately correspond to the size selected (1.3cm / 0.1ml).

# 5.4.6. Continuity test

1 Using a Ohmmeter, verify the presence of the electrical resistor higher than 10 M ohms between

Neutral and drip sensor plug (any pin) Phase and drip sensor (any pin)

# 5.5. Technical check procedure

In order to ensure follow-up within the framework of a preventive maintenance, a routine inspection is recommended. It is recommended to use the technical manual as a complement, for correct run of the procedure. A checking software allows to automatically perform the following tests.

IMPORTANT : recharge battery (16 hours) prior to the check procedure

| Device : OPTIMA /MCM | Туре: | Code:    | Device serial N° : |
|----------------------|-------|----------|--------------------|
| Check date : / /     |       | Depart : | Technician :       |

| Check<br>N° | Description                                                                                                    |  |  | NA |  |
|-------------|----------------------------------------------------------------------------------------------------|--|--|----|--|
| 1           | FUNCTIONAL CHECK ( see § 3.3.)                                                                                                    |  |  |    |  |
|             | Check general outside casing appearance, mains power cord and stickers.<br>and pumping membrane                                                                    |  |  |    |  |
| 2           | Display of working duration (test1)                                                                                                    |  |  |    |  |
| 3           | Last maintenance date (test1)    D/M/Y                                                                                                    |  |  |    |  |
| 4           | Total working duration ( test 6)                                                                                                    |  |  |    |  |
| 5           | Lights, buzzers and displays check (test2)                                                                                                    |  |  |    |  |
| 6           | Keyboard check (test 3)                                                                                                    |  |  |    |  |
| 7           | Door check                                                                                                    |  |  |    |  |
|             | Put on the pump without infusion set, door closed, connect drip sensor.                                                                                            |  |  |    |  |
|             | Place an infusion set full of water in the device and closed the door:                                                                                             |  |  |    |  |
|             | Check the absence of alarm.<br>Open the door:                                                                                                    |  |  |    |  |
|             | Check the message : Door opened                                                                                                    |  |  |    |  |
| 8           | OCS Test (for pump OPTIMA MS and VS or MCM MS and OT)                                                                                                    |  |  |    |  |
|             | Install a tubing set and put on the device                                                                                                    |  |  |    |  |
|             | Check that the OCS test passes correctly                                                                                                    |  |  |    |  |
|             | Clamp Check ( all pumps)                                                                                                    |  |  |    |  |
|             | Install a tubing set full of water (roller clamp opened) and bottle place at least 50 cm above the nump. Close the door and then open the door                     |  |  |    |  |
|             | Check the effective clamping of the tube (by the device for VS,PT,ST or by the clamp<br>on the MS sets for the MS pump) :no drips at the end of the infusion sets. |  |  |    |  |
|             | Detection of the clamp of the MS sets (for MS type pumps)                                                                                                    |  |  |    |  |
|             | Install the MS sets properly in the pump. Turn on the MS pump                                                                                                    |  |  |    |  |
|             | Check that there is no alarm display                                                                                                    |  |  |    |  |
|             | Open the door and move the clamp on the MS set outside the device. Close the door.                                                                                 |  |  |    |  |
|             | Check that "no clamp".                                                                                                    |  |  |    |  |
|             |                                                                                                    |  |  |    |  |

| Check<br><b>N°</b> | Description                                                                                                    | Con-<br>form | YES<br>NO | NA |
|--------------------|----------------------------------------------------------------------------------------------------|--------------|-----------|----|
| 9                  | Drip sensor check (if present)                                                                                                    |              |           |    |
|                    | Check sensor integrity (chock marks, cleanliness of the detection zone, drip<br>chamber maintaining spring, good condition of the cord)<br>Connect the cord to the Module<br>Install an infusion set full of water<br>S tart infusion<br>Check that the green indicator flashes when a drop is detected.<br>Disconnect the sensor:<br>Check that the "drip sensor " alarm goes. ON<br>Connect the drip detector , set the infusion at 60 ml/h remove the chamber from the<br>drip detector . Verify the alarm should set : 40 sec < <2 min 30 sec                                       |              |           |    |
| 10                 | Air bubbles sensor check (see 5.4.6)                                                                                                    |              | 1         |    |
|                    | <ul> <li>When switching on, without infusion set:<br/>Check that the red indicator and the air sensor of LCD display flash</li> <li>Install an infusion set full of water<br/>Check that the red indicator and the air sensor of LCD display switch off.</li> <li>Select a 60-ml/h flow rate and start infusion.</li> <li>Keep drip chamber up side down for, at least 20 sec. to generate a &gt; 0.25 ml air<br/>bubble for a device configured for a cumulated air detection of 0.25 in 15 min.<br/>Check the alarm "air bubble" goes on when bubble passes in the sensor.</li> </ul> |              |           |    |
| 11                 | Down-stream pressure detector.                                                                                                    |              | 1         |    |
|                    | Install an infusion set full of water with a manometer at the end (see §5.4.2)<br>Select a pressure threshold of 750 mmHg.<br>Start infusion at 100 ml/h.<br>Check that manometer indicates 750 mmHg $\pm$ 110 mmHg when alarm is triggered.<br>Do it again for a pressure threshold of 500 mmHg (. $\pm$ 75 mmHg)                                                                                                    |              |           |    |
| 12                 | Average Flow rate check (can also be perform with a scale & ISDebit program test)<br>Place the infusion set in a 100ml test tube.<br>Select a 80ml/h flow rate and infuse for 1 hour<br>Note the infused volume<br>The flow rate can be adjusted (see 3.2.3)<br>76 ml < infused volume :ml< 84 ml                                                                                                    |              |           |    |
| 13                 | Battery check                                                                                                    |              |           |    |
|                    | Before checking, charge the battery for at least 16 hours<br>Start an infusion at 125 ml/h, mains disconnected<br>Check working autonomy is > 4h<br>IMPORTANT : if autonomy < 3h30 , CHANGE battery.                                                                                                    |              |           |    |
| 14                 | Continuity test                                                                                                    |              |           |    |
|                    | Neutral and Drip sensor connector (any pin) > 10Mohms                                                                                                    |              |           |    |
|                    | Phase and drip sensor connector (any pin) > 10 Mohms                                                                                                    |              |           |    |
|                    | Earth and equipotentiality < 0.1 Ohms<br>Earth and screw below the device < 0.1 Ohms                                                                                                    |              |           | 1  |

| Checking result | conform | no conform |
|-----------------|---------|------------|
| Visa :          |         |            |

# 6. ANNEXE 1 : Illustrated parts lists

# 6.1. Subassemblies traceability table

# 6.1.1. Introduction

The aim of this chapter is to help the technician to find spare parts so that the module can be serviced.

# 6.1.2. Spare parts table

The table below lists the mains modifications made to improve the product. The module's serial number should be used when looking for components.

| OPTIMA /MCM<br>equivalence table | 1              |
|----------------------------------|----------------|
| Instrument serial no             | From :18180100 |
| instanient senarno.              | То:            |
| Display board                    | 159602         |
| CPU board                        | 159601         |
| Power Supply board               | 159603         |

# 6.1.3. Upper housing

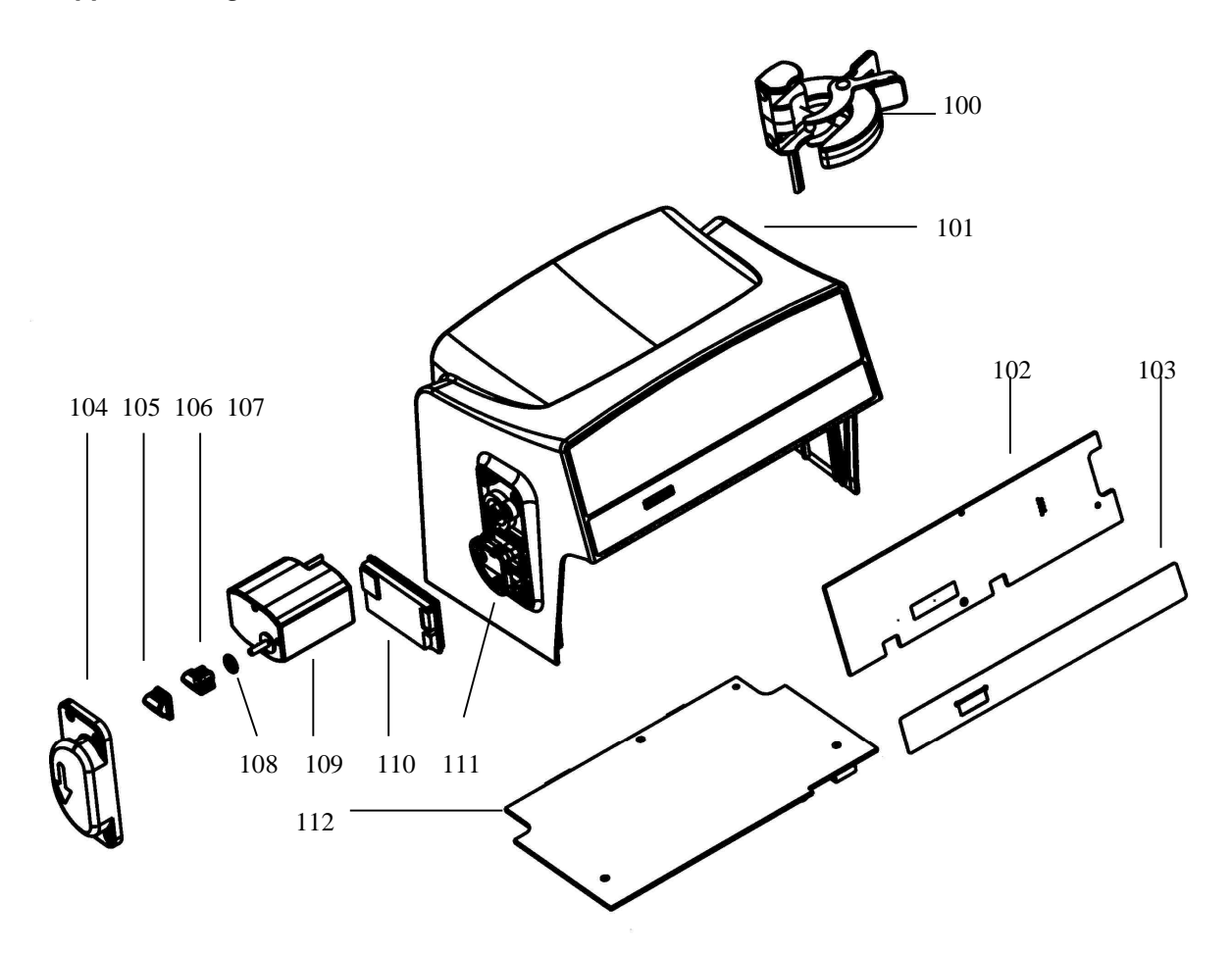

| Reference | Dig. ref | Quantity | Component                   |
|-----------|----------|----------|-----------------------------|
| 159611    | 101      | 1        | Upper housing               |
| 159620    | 103      | 1        | Keyboard                    |
| 159602    | 102      | 1        | Display board               |
| 159601    | 112      | 1        | CPU board                   |
| 159646    | 107      | 1        | OCS motor                   |
| 168402    | 110      | 1        | PT /VS /OT air bubble board |
| 168403    | 110      | 1        | ST air bubble board         |
| 168938    | 111      | 1        | Air sensor                  |
| 174252    | 108      | 1        | OCS foam ring               |
| 168442    | 104      | 1        | Air sensor housing          |
| 159899    | 100      | 1        | Drop detector               |

6.1.4. Base

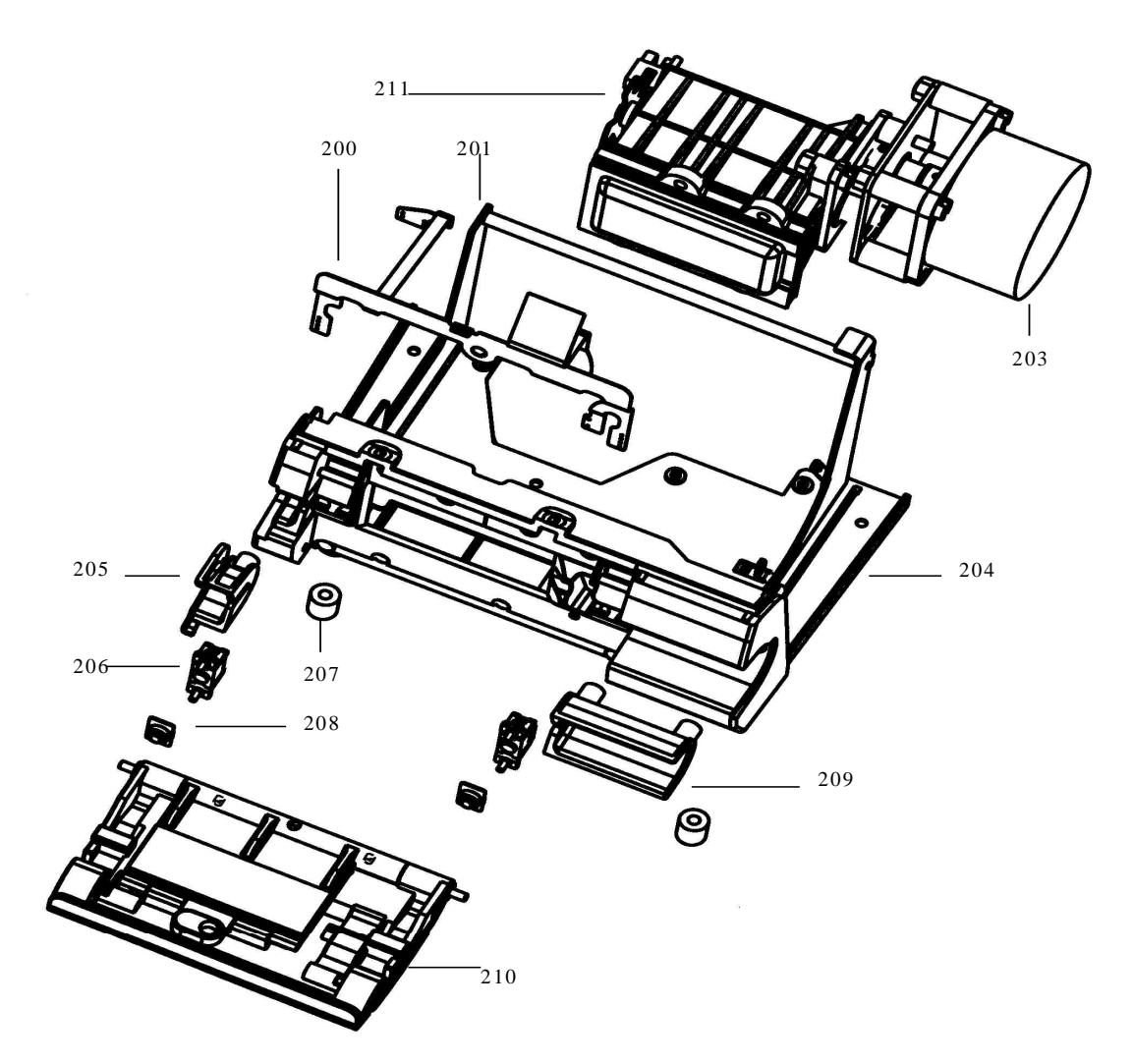

| Reference | Dig. Ref. | Quantity | Component                |
|-----------|-----------|----------|--------------------------|
| 159895    | 204       | 1        | Base                     |
| 168480    | 206       | 2        | Pressure sensor          |
| 168428    |           | 2        | Sensor clip              |
| 168439    | 208       | 2        | Sensor membrane          |
| 651211    |           | 1        | Mechanical bloc membrane |
| 159621    | 205       | 1        | Left hook                |
| 168437    | 209       | 1        | R ight hook              |
| 159604    | 200       | 1        | Flatcable                |
| 159648    | 203       | 1        | Motor                    |
| 168479    | 211       | 1        | Mechanical bloc          |
| 168482    |           | 1        | Belt                     |
| 168483    |           | 1        | Pump side gear           |
| 168489    |           | 1        | Motor side gear          |
| 168485    |           | 3        | Silent bloc 40 shores    |
| 159618    | 207       | 2        | Feet                     |
| 199261    | 210       | 1        | PT /VS /OT door kit      |
| 199262    | 210       | 1        | ST door kit              |

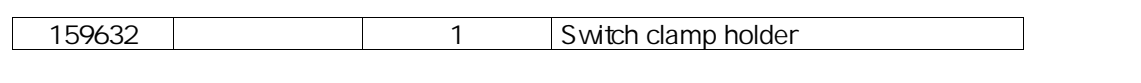

# 6.1.5. Brace

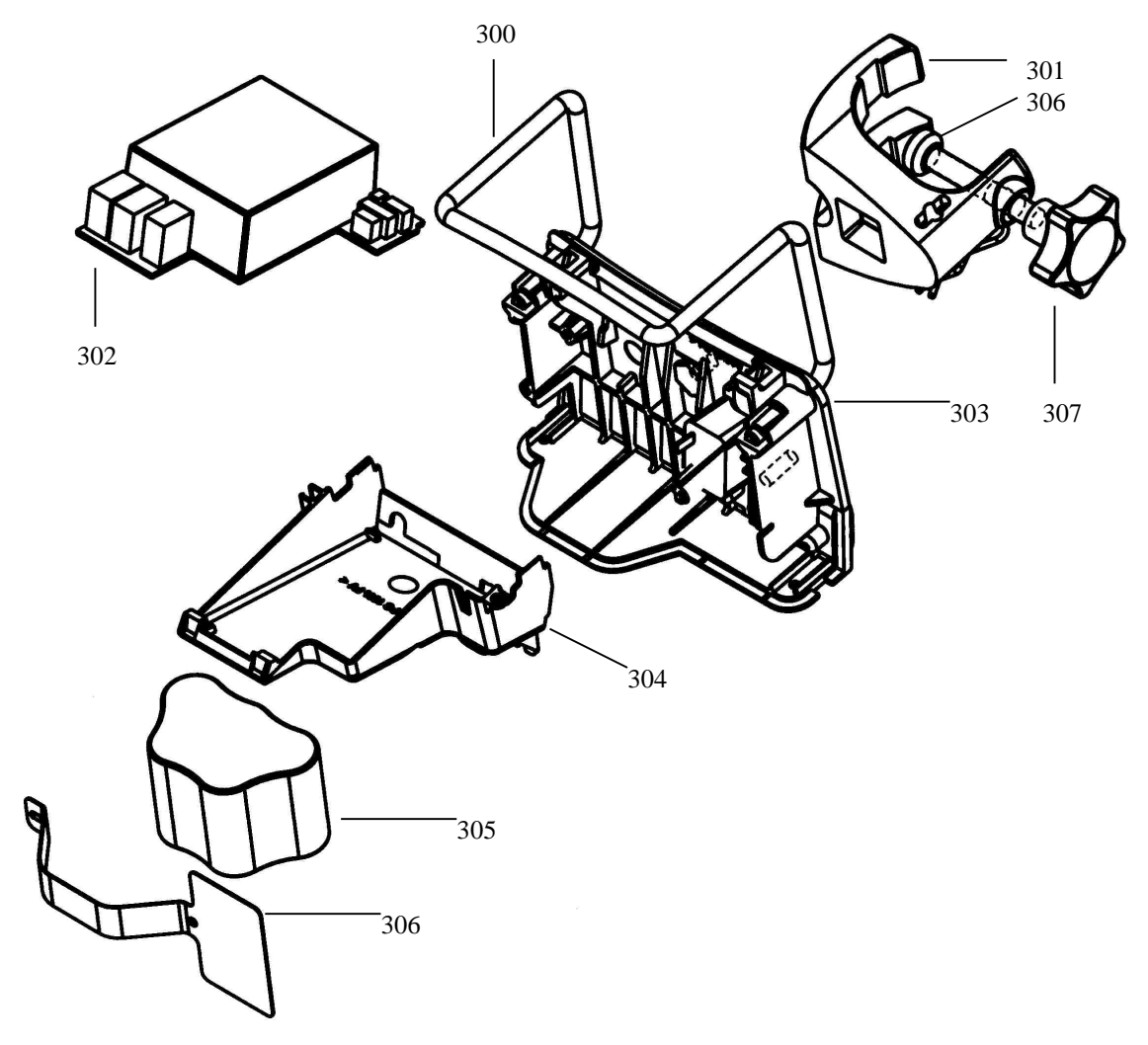

| Reference | Dig. Ref. | Quantity | Component          |
|-----------|-----------|----------|--------------------|
| 159612    | 303       | 1        | Brace Optima       |
| 159613    | 304       | 1        | ShelfOptima        |
| 159603    | 302       | 1        | Power supply board |
| 159622    | 305       | 1        | Battery pack       |
| 159642    | 301       | 1        | Nut                |
| 182108    | 306       | 1        | Screwcap           |
| 159643    | 307       | 1        | M8 screw           |
| 159617    | 300       | 1        | Handle             |

# 7. Circuit diagram

Cicuit daigrams are available nearby our service department, please refer to useful addresses chapter.

# 8. Addenda and information bulletins

# 9. Useful addresses

All request for information or documentation (technical file, tubing catalogue or commercial documentation) should be addressed to :

### CUSTUMER SERVICE INTERNATIONAL

| MAINTENANCE SERVIO | Fresenius Vial<br>Le Grand Chemin, 38590 Brézins FRANCE                                        | Tel. : 33 (0)4 76 67 10 14 or 10 03<br>or 1067<br>Fax : 33 (0)4 76 67 11 12<br>E -mail : <u>commercial.vial@ fresenius-</u><br><u>hemocare.com</u> |
|--------------------|------------------------------------------------------------------------------------------------|----------------------------------------------------------------------------------------------------|
|                    |                                                                                                |                                                                                                    |
| INTERNATIONAL      | Fresenius Vial<br>Le Grand Chemin, 38590 Brézins FRANCE                                        | Tel. : 33 (0)4 76 67 10 76<br>Fax : 33 (0)4 76 67 11 22                                                                                            |
|                    |                                                                                                |                                                                                                    |
| BELGIUM            | Fresenius NV/SA Belgique<br>DIVISION VIAL MEDICAL<br>Molenberglei 7<br>2627 Schelle<br>BELGIUM | Tel. : 32/388.07307<br>Fax : 32/388.05007                                                                                                    |
|                    |                                                                                                |                                                                                                    |
| GERMANY            | FRESENIUS MCM<br>AM-NEUNEN BERG 8<br>63749 ALZENAU<br>GERMANY                                  | Tel. : 49/60 23 97 22-0<br>Fax : 49/60 23 43 06                                                                                                    |
|                    |                                                                                                |                                                                                                    |

It is possible that this document contains typing errors or mistakes. Changes may occur at any time in subsequent editions.

COPYRIGHT © 2002 Fresenius Vial

This technical manual may not be reproduced in whole or in part without the written consent of Fresenius Vial

Fresenius Vial SAS - Head Office: Le Grand Chemin - 38590 Brézins (FRANCE) Capital: 13,744,520 EUR - SIREN Grenoble B 408 720 282.